چکونه اطلاعات افراد را در هسته های پژوهشی به روز نمایم؟

در صورتیکه هسته پژوهشی شما دچار نقص در اطلاعات افراد می باشد برای مثال آدرس ایمیل – شماره تماس- نام دانشگاه – مرتبه علمی یا آدرس وب سایت(رزومه) را وارد ننموده اید لازم است تا به صورت زیر اقدام فرمایید.

مهم : برای اعمال تغییرات نیاز است تا هسته پژوهشی در مرحله هیات علمی قرار داشته باشد و شما نیز مدیر هسته باشید.در غیر این صورت اعمال تغییرات بی فایده خواهد بود.

از مسیر <u>صفحه اصلی</u> > اطلاعات پایه > اطلاعات اولیه > اطلاعات افراد می توانید فهرست افرادی که در هسته پژوهشی شما هستند را ملاحظه فرمایید و با زدن دکمه ویرایش اطلاعات مربوطه قابل ویرایش است.

امکان جستجو بر اساس ایمیل یا نام و نام خانوادگی نیز وجود دارد.

| فاده از سامانه ((مدید)) سوالات متداول سامانه پشتیبانی            | (معنمای اس         | da da da da da da                       | de de de de d        | اطلاعات پایه               | گزارشها              | فعاليتها          | حه اصلی                          |
|------------------------------------------------------------------|--------------------|-----------------------------------------|----------------------|----------------------------|----------------------|-------------------|----------------------------------|
|                                                                  |                    |                                         |                      | طلاعات اقر <mark>اد</mark> | > اطلاعات اوليه > اه | اطلاعات پایه >    | فحه اصلی >                       |
|                                                                  |                    |                                         |                      |                            |                      |                   | جستجو                            |
| -همه موارد- ب                                                    | جنسيت              | خانوادگی                                | ناه                  |                            |                      | نام               |                                  |
|                                                                  |                    | الکترونیک rokni@sci.ui.ac.ir            | پست                  |                            | -همه موارد-          | سمت               |                                  |
| جستجو پاک کردن فیلدها                                            |                    |                                         |                      |                            |                      |                   |                                  |
| جستجو پاک کردن فیلدها                                            |                    |                                         |                      |                            | جزييات 📹             | مشاهده            | ويرايش 🖌                         |
| جستجو پک کردن فیلده                                              |                    | ع ج   مقده 1 <b>از 1</b>                |                      |                            | جزییات 🗃             | مشاهده            | ویرایش 🖌<br>مایش 1 - 1 از        |
| جستجو یک کردن فیلدها<br>ک<br>کد کارگزینی                         | Cuas               | 20) او دو مغده (1 ) از ( ) به م         | نام خانوادگی         |                            | جزييات عا            | مشاهده            | ویرایش 🖌<br>مایش 1 - 1 از        |
| جستجو یک کردن فیلدها<br>ه ای ای ای ای ای ای ای ای ای ای ای ای ای | پ<br>ممت<br>هوکدام | 20 هم منه ا از ا ۲۰۰۰ د<br>چنسیت<br>مرد | نام خانوادگی<br>زاده | رکنی                       | جزییات <b>ک</b> ار   | مشاهده<br>1<br>ول | وبرایش */<br>یش 1 - 1 از<br>1 رس |

| ویرایش پروفایل کاربر    | 📘 داور خارجی   |
|-------------------------|----------------|
|                         | کد ملی         |
|                         | محل تولد       |
|                         | نام پخر        |
|                         | شماره شتاستامه |
|                         | محل مندور      |
| ir/~rokni/resume-r.html | آدرس وب سایت   |
| rokni@sci.ui.ac.ir      | پست الکترونیک  |
| -                       | تلفن           |
| \$41%%160%              | تلفن همراه     |
|                         | Tدرس منزل      |
|                         | آدرس محل کار   |
|                         | کد پستی        |

توجه فرمایید نام دانشگاه – مرتبه علمی – ایمیل – شماره تماس- آدرس وب سایت الزامی است.

پس از تکمیل اطلاعات دکمه ثبت را بزنید.

سپس از مسیر <u>صفحه اصلی</u> > فعالیتها > هسته های پژوهشی > درخواست بررسی و ارزیابی هسته های پژوهشی هسته پژوهشی خود را انتخاب و دکمه بررسی را بزنید.با زدن دکمه واکشی اطلاعات در انتهای صفحه اطلاعات افراد نیز به روز می گردد.

|                                                                                                    | یاسر عبدی                                | عضو هیات علمی                      | 18 ارديبهشت 1400 -<br>12:40:27        |
|----------------------------------------------------------------------------------------------------|------------------------------------------|------------------------------------|---------------------------------------|
| با عرض سلام و احترام خواهشمند است اطلاعات کلیه اعضای معرفی شده داخل و خارج شامل گروهی که در آن فعالیت دارند، رشته<br>تحصیلی، مرتبه علمی و شماره تماس را تکمیل فرمایید باتشکر                                                                                                    | معصومه قدرتى                             | کارشناس پژوهشی<br>پردیس/دانشکده    | 13:6:53 - 1400 ارديبهشت 13:6:53       |
|                                                                                                    | یاسر عبدی                                | عضو هیات علمی                      | 19 ارديبهشت 1400 - 15:1:9             |
| با عرض سلام و احترام اطلاعات تکمیل است . فنط در بخش رشته تحصیلی اعضای داخل دانشگاه تهران به دلیل اینکه وقتی اسم عضو وارد<br>می شود اطلاعات موجود در خود سامانه آشکار می شود، امکان اضافه کردن و یا ویرایش وجود ندارد و در نتیجه رشته تحصیلی اعضای<br>۲۰ ایل فهم است.<br>(۲is2.ut.ac.ir | معصومه قدرتى                             | کارشناس پژوهشی<br>پردیس/دانشکده    | 19 ارديبهشت 1400 - 15:8:14            |
| که فرایند واکشی مجدد اطلاعات زمانیر میباشد. از شکیایی شما                                                                                                    | دقت فرمایید ک<br>سیامک یاسمی سباسگزاریم. | معاونت پژوهشی                      | 19 اردیبهشت 1400 -<br>21:53:50        |
| ок                                                                                                    | Cancel سرور شجاعی رنج                    | دبیر کمیسیون                       | 11 خرداد 1400 - 16:38                 |
|                                                                                                    | واحد پشتیبانی                            | دبیر کمیسیون                       | 20 مرداد 1400 - 13:10:5               |
| ارجاع به مرحله دبیر کمیسیون (1)                                                                                                    | واحد پشتیبانی                            | مدير سامانه                        | 11 مرداد 1400 - 12:30:0               |
|                                                                                                    | یاسر عبدی                                | عضو هیات علمی                      | 23 مرداد 1400 - 12:0:46               |
|                                                                                                    |                                          | Activate Wi                        | ndows                                 |
| رانشکده واکشی مجدد اطلاعات کی از پشتیبانی                                                                                                    | کارشناس پژوهشی پردیس                     | Go to Se tings<br>تایید و ارسال به | to activate Windows.<br>دخیرہ پیشنویس |

## تواوري و خلاقيت

 $\geq$ 

سوری و سمیت با توجه به اینکه فاوری در این حوزه بسیار توبا است و کشورهای مسودی وارد این حوزه شده اند ایده های تو خالاقته برای قدم گذاشتن به این حوزه از فاوری بسیار است. در طرحهایی که در حال خاضر در دست اجرا توسط اعضای این هــــه است توآوری ها و خلاقیتهای زیادی به چشم می خورد، از جملة استا استفاده از فاوری کواشومی در شناسایی گزاهها با دقت بالا استفاده از فاوری کواشومی در کاربردهای خاص کواشومی در کار

فايل توافقنامه هسته

|                            | نه              | ، اعضای هس  | اطلاعات    |                                  |                                                              |               |           |          |
|----------------------------|-----------------|-------------|------------|----------------------------------|--------------------------------------------------------------|---------------|-----------|----------|
| ايميل                      | رزومه           | رشته تحصيلي | مرتيه علمي | گروه                             | دانشگاه <i>امحل</i> کار                                      | تام خاتوادگی  | تام       | رديف     |
| y.abdi@ut.ac.ir            | وب سایت (رزومه) |             | استاد تمام | داتشکده فیزیک                    | دانشگاه تهران                                                | عيدى          | ياسر      | <u> </u> |
| pourfath@ut.ac.ir          | وب سايت (رزومه) |             | دانشيار    | دانشکده مهندسی برق و<br>کامپیوتر | دانشگاه تهران                                                | يور فتح       | مهدى      | ۲        |
| ghorbanzadeham@ut.ac.ir    | وب سایت (رزومه) |             | داتشيار    | دانشکده فیزیک                    | دانشگاه تهران                                                | قريان زاده    | عطا ملک   | ٣        |
| rokni@sci.ui.ac.ir         | وب سایت (رزومه) | فیزیک       | استاد      | فيزيک                            | داتشگاه اصفهان                                               | رکنی زادہ     | رسول      | ۴        |
| zahra.shaterzadeh@ut.ac.ir | وب سایت (رزومه) |             | استاديار   | دانشكده علوم يايه مهندسي         | دانشگاه تهران                                                | شاطرزاده يزدى | زهرا      | ۵        |
| pshariatpanahi@ut.ac.ir    | وب سایت (رزومه) |             | استاديار   | بخش تخصصي بيوفيزيك               | دانشگاه تهران                                                | شريعت يناهى   | سيد پيمان | ۶        |
| aghababa@ut.ac.ir          | وب سایت (رزومه) |             | استاديار   | داتشکده مهندسی                   | دانشگاه تهران                                                | أقايايا       | حسين      | ۷        |
| motazedifard ali@gmail.com |                 | فیزیک       | استاديار   | ارتياطات كوانتومي                | مركز فناورى كولتتومى ايران                                   | معتضدى فرد    | على       | ^        |
| omid.faizy@xlim.fr         |                 | فيزيک       | یژوهشگر    | Quantum information              | XLIM, Univ. Limoges, CNRS<br>UMR אימי, איייי Limoges, France | فيضى          | اميد      | ٩        |
| goliaei@ut.ac.ir           | وب سایت (رزومه) |             | استاد تمام | يخش تخصصي بيوفيزيك               | دانشگاه تهران                                                | کلیائی        | يهرام     | ١٠       |
|                            |                 |             |            |                                  | Physikalisches institut, Universität                         |               |           |          |

می توانید در قسمت مربوط به ویرایش افراد اطلاعات کلیه اعضای هسته را به روزنمایید و سپس یک بار واکشی را انجام دهید.